# High Definition Digital Set Top Box

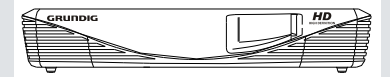

# GSTB3106HD

Toll Free Warranty and Service: 1800509 394 The Gold TechnicalSupport Line: 1902 215259 (Charges will apply at\$2.95 per minute forgold technical support only)

RUNDIG IJ

# Important Safety Instructions

- · Please note there areno user serviceable parts in thisunit.
- Do not remove the cover or back for any reason. Refer all servicing to qualified Grundig Service agent.
- . Do not expose theunit to rain ormoisture, to prevent fireor electric shock hazards.
- Do not expose theunit to any liquidor water (dripping orsplashing) and no objects filled with water, such as vases, should be placed on the unit.
- Keep the product awayfrom direct sunlight andany heat sources such as radiators or stoves.
- Do not block anyof the ventilation openings. The openings on the unit are provided for ventilation. The openingsshould never be blockedby placing your producton a cushion, sofa or othersimilar surface.
- Do not place theproduct on unstable cart, stand, tripod, bracket or table. The unit may fall, resulting inpossible damage or injury.
- Only use the ACadapter included with product. Using any other adapter will void your warranty.
- · Unplug the power from the outlet when the unit is not in use.
- · Only use attachments/accessories specifiedprovided by the manufacturer

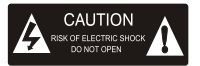

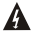

The symbol indicates thatdangerous voltages constituting arisk of electric shock are present within this unit.

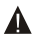

The symbol indicates that there are important operating and maintenance instructions in the literature accompanying this unit.

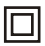

This symbol indicates that this product incorporates double insulation between hazardous mains voltage and user accessible parts.when servicing use only identical replacement parts.

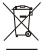

This marking indicates that this product should not be disposed with other household wastes. To prevent possible harm to the environment or human health from uncontrolled wasted isposal, recycle it responsibly to promote the sustainable reuse of material resources. Contact your retailer where the product was purchased.

# Introduction

Thank you for buying this Grundig product, which is designed to give you many years of trouble-free service.

You may already be familiar with using a similar unit, but please take time to read these instructions. They are designed to familiarise you with the unit's many features and to ensure you get the very best from your purchase.

#### Safety is important

Your safety and the safety of others is important. Please therefore, ensure you read the "Safety Instructions" before you operate this unit.

#### Warranty

In the unlikely event that your product fails to work normally, please call the below Grundig warranty number for support.

Australia Grundig Warranty: 1800 509 394

New Zealand Grundig Warranty: 0800 450 259

# About the Set Top Box

This Set Top Box Receiver allows you to access Digital TV Channels and Radio Broadcasts on your TV set. Its digital reception covers VHF & UHF band. Digital TV eliminates noise and interference and offers high quality video and audio.

An easy to use on-screen installation guide is provided. In addition, a fully featured Remote Control is included that offers you access to every feature with a simple press of a button.

#### Main Features

Receives All High Definition Digital Free to Air Channels HDMI Output Upscaling to 1080i Easy Menu System Automatic/Manual Channel Search Parental Lock Control EPG (Manufacturers Electronic Program Guide) Teletext RF In/Loop Through Component / Video / Digital Audio via Coaxial Output Full Function Remote Control

#### Package Contents

Before installation, please check the items of the package.

The package should contain the following items:

| ~ Set Top I | Box                         | x1 pc   |
|-------------|-----------------------------|---------|
| ~ Remote    | Control                     | x1 pc   |
| ~ AAA Bat   | tery for the Remote Control | x1 pair |
| ~ Instructi | ion Manual                  | x1 pc   |
| ~ Compos    | ite RCA Cable               | x1 pc   |

# Table of Contents

| Front and Rear Panel     | . 5 |
|--------------------------|-----|
| Remote Control           | 6   |
| Connections              | .8  |
| First Time Installation  | 9   |
| Troubleshooting          | 16  |
| Technical Specifications | 17  |
| Warranty                 | 18  |

Front and Rear Panel

# 1. Front panel

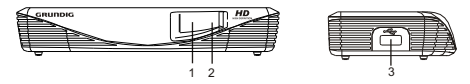

1. STANDBY INDICATOR: Displays when the unit is in Power mode and Standby mode.

The indicator will show as green when the unit is on and red when in standby.

2. REMOTE CONTROL SENSOR: Receives the signal from your remote control.

3. USB Input: The USB Input allows the unit to receive software upgrades via USB.

# 2. Rear panel

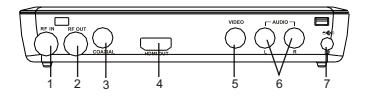

1. RF IN: This socket allows you to connectyour external aerial.

2. RF LOOP THROUGH: This socket allows you to connect to your RF signalvia your TV or other video device.

COAXIAL: This socket allows you to connect the Set Top Box to on your surround sound system.

4. HDMI OUT: This socket allows you touse your HDMI cable for a premium high definition connection.

5.VIDEO: This socket allows you to connectyour Set TopBox via Composite Video Signal.

6.AUDIO L/R: This socket allows you to connect your Set Top Box to receive the Audio L/R signal.

7. POWER INPUT: This socket is where you connect your main power to the unit.

# **Remote Control**

1. MUTE: Press the Mute Buttonto cut the soundonly. Press again to turn soundon.

2. INFO: Press the Info Buttonto display the program information.

3. TTX: Press the TTX Buttonto enter the Teletext Menu.

 SUBTITLE: Press the Subtitles Buttonto turn on the program subtitle and press repeatedly to scroll through the languages offered.

5. EXIT: Press the Exit Buttonto Exit any Menu.

6. OK: Press the OK Buttonto confirms any menu selectionsor settings changes.

7. RIGHT/LEFT NAVIGATEBUTTONS: Press the Right/Left Navigate Buttons to scrollthrough the menu/settings options. Press the Right/Left NavigateButtons to adjust thevolume.

8. TV/RADIO: Press the TV/RadioButton to switch betweenTV and Radio modes.

9. RECALL: Press the Recall Button to return to thelast channel you were watching.

channel you were watching. **10. GOTO:** Press the GOTO Buttonto view the playtime of media you are watching.

11. PREV: Press the PrevButton to skip backwardsto the previous track during play.

**12. NEXT:** Press the Next Buttonto skip forwards to thenext track during play.

13. REPEAT: Press the RepeatButton to Repeat Play.

14. STOP: Press the Stop Buttonto stop media play.

15. STANDBY: Press the Standby Buttonto turn the unit onor off.

16. EPG(Manufacturers Electronic ProgramGuide): Press the EPG Buttonto enter the EPG Menu for detailed programinformation and guide.

17. AUDIO: Press the Audio Buttonto select the AudioLanguage or Audio Mode.

18. UP/DOWN NAVIGATEBUTTONS: Press the Up/Down NavigateButtons to scroll through the menu and settingoptions or to scrollthrough the channel list.

19. MENU: Press the Menu Buttonto enter the MainMenu.

20. FAVOURITE: Press the FavouriteButton to enter theFavourite Menu.

 NUMERIC BUTTONS: Press the Numeric Buttonsto change the channel directly or enter your password or setting information.

22. FWD: Press the FWD Buttonto fast forward play inmedia mode.

23. REV: Press the REV Buttonto rewind play inmedia mode.

24. PLAY: Press the Play Buttonto start or resume media play.

25. PAUSE: Press the PauseButton to pause playin media mode.

26. COLOUR BUTTONS: Press the Colour Buttonsto operate different functions in the teletext mode.

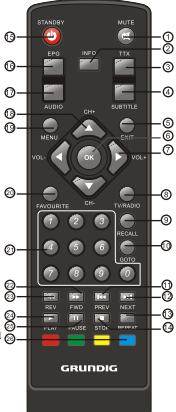

6

# Installing the Batteries

Remove the battery coverfrom the Remote Control and put 2xAAA size batteries inside the compartment.

The diagram inside the Battery Compartment shows the correct way to install the batteries.

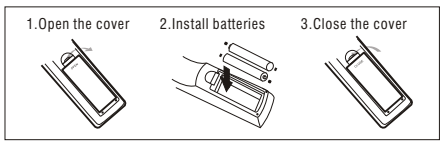

# Using the Remote Control

To use the Remote Control, point it towards the front of the Digital Set Top Box. The Remote Control has a range of up to 7 metres from the Set Top Box at an angle of up to 60 degrees.

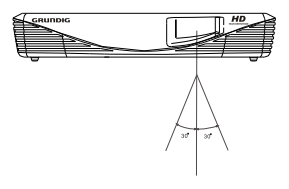

The Remote Control will not operate ifits path is blocked.

Sunlight or very brightlight will decrease thesensitivity of the Remote Control.

# Connections

Caution: Make sure to checkthe voltage specification of the wall outlet is the same rating with the receiver Toprevent the risk of electric shock, do not open the cover or the back of the receiver.

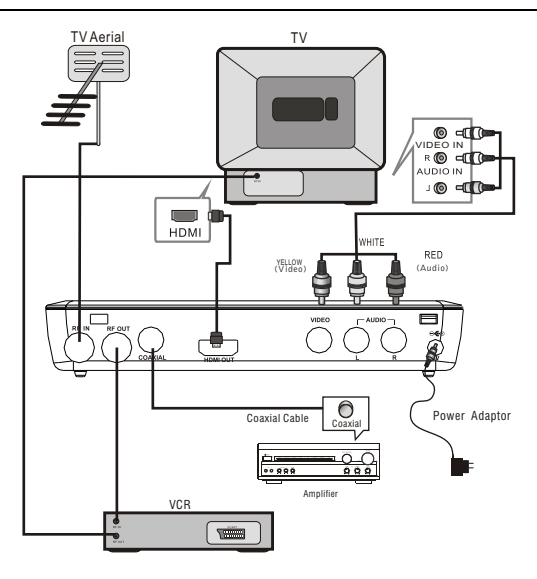

Note: 1. When connecting the receiver to other equipment, e.g., TV, VCR and amplifier, make sure to refer to relevant user manual for instruction. Also, make sure you disconnect all the equipments from the mains supply before connecting. 2. No video output from CVBS if HDMI output is connected to TV.

# First Time Installation

After all connections have been made properly and power is connected, switch on the TV and the Set Top Box. When using the receiver for the first time or after you have conducted a restore to Factory Default the Installation Guide will appear on your TV screen.

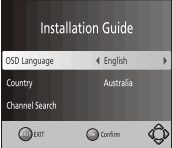

- Select [OSD Language] and press the RIGHT/LEFT Navigate Buttons to select your desired language
- (2) Select [Country] and press the RIGHT/LEFT NavigateButtons to select Australia
- (3) Select [Channel Search] and press the RIGHTor OK Button confirm and begin the automatic channel search
- (4) Once the automatic channel search is complete, the first channel in the list will appear on screen andyou can now watch TV.

#### Basic Operation Program Settings

To access the Main Menu, press the MENU Button and then select [Program] to adjust the program settings. Press the OK or RIGHT to confirm any adjustments. Press the EXIT button to exit theMenu.

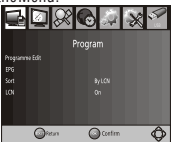

#### Program Edit

In the Program Menu, you can edit the program settings. To edit your program preferences (lock, skip, favourite, move or delete), youwill need to enterthe Program Edit Menu. This Menu requires a password to access. Enter the default password '000000'.

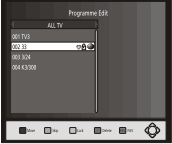

#### Setting Favourite Programs

The Favourite function in the program settings allows you to create a shortlist of favourite programs that you can easily access.

To set aTV program or radiostation to your favouriteslist, please follow thebelow:

- Tune your TV to the program you wish to add to your favourites list and then press the Favourite Button on your Remote Control. A heart-shaped symbol will appear next to the program in the programs list and is nowmarked as a favourite.
- 2. Repeat step oneto select and set moreprograms.
- 3. To confirmand exit the Menu, press the Exit Button.

If you have incorrectly seta program to your favourite list press the Favourite Button again and the selection will be disabled and the heart-shaped symbol will disappear

#### Viewing Favourite Program

- 1. Press the FavouriteButton and the FavouriteMenu will appear.
- 2. Press the Up/DownNavigate Buttons to scroll throughyour Favourite Programs.
- 3. Press the OKButton to select andplay your favourite program.

#### Deleting a TV or RadioProgram

- 1. Press the FavouriteButton and the FavouriteMenu will appear.
- 2. Press the Up/DownNavigate Buttons to scroll throughyour Favourite Programs.
- When you have found the program you wish to delete, press the Blue Buttonon your remote control and the program and heart-shaped symbolwill be removed.
- 4. Press the OKButton to confirm.

#### Setting a TV or Radio Program to Skip

- Tune yourTV to the program youwish to skip and thenpress the Green Button onyour remote control. A skip symbol willbe displayed next to the program in the program list.
- 2. Repeat step oneto select and set moreprograms.
- 3. To confirmand exit the Menu, pressthe Exit Button
- If you have incorrectly seta program to skip, pressthe Green Button again and the selection will be disabled and the skip symbolwill disappear.

#### Moving a TV or RadioProgram

- In your channel list select the program you wish to move and then press the Red Button on your remote control. A movesymbol will appear nextto the program.
- 2. Press the Up/DownNavigate Buttons to move the selected program.
- 3. Press OK toconfirm.
- 4. Repeat the abovesteps to move more channels.

#### Locking a TV orRadio Program

As apart of the parental lockfunction, you can lock aselected program to restrict itfrom being viewed by children. Tolock a particular program follow thebelow steps:

- Tune your TV to the program you wish to lock and then press the Yellow Button on your remote control. A lock-shaped symbol willbe displayed next to theprogram in the program listand it is now locked.
- 2. Repeat step oneto select and lock moreprograms.
- 3. To confirmand exit the menu, press the EXIT Button.
- 4. Press the Yellow Button again todisable the locked program.
- To viewa locked program, you will be require to enter either the defaultpassword '000000' or your last set password.

#### Sorting your Channel List

The Sort function in the programsettings allows you to arrangethe program list in yourdesired order.

[LCN] - Sort the channels inascending order

[Name] - Sort the channels inalphabetical order

[Service ID] - Sort the channels accordingto the station

[ONID] - Sort the channels accordingto ONID

#### LCN (Logical channel number)

You can setthat Channel list to automatically be arrange by LCD.Select this option in the program menu to set it to onor off.

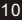

# Picture Setting

To accessthe Picture Menu, pressMenu Button then selectthe [Picture] sub-menu. The Picture menu allows youto adjust the pictureand video settings. Pressthe Up/Down Navigate Buttons to selectan option and pressthe Right/Left Navigate Buttons toadjust that setting. Press theExit Button to exitthe menu.

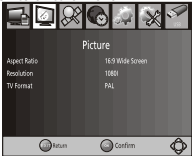

# Aspect Ratio

The Aspect Ratio allowsyou to set the TV screen display. You can choose between either 4:3 PanScan, 4:3 Letter Box, 16:9 Widescreen or Auto.

## Resolution

The Resolution allows you change the picturequality. You may want toadjust this setting if you are havingissues with your TVpicture image. You can choose between;480i, 480P, 576i, 576P, 720P and 1080I (1080I is the highdefinition resolution, make sureit is selected if you haveconnected the TV viaa HDMI cable.

# TV format

The TV format refers to your the systemby which your SetTop Boxreceives its TV signal.

#### Channel Search

If you wish toconduct a channel searchyour will need togo to the ChannelSearch Menu. Press the Menu Buttonand then select [SearchChannel] option. The ChannelSearch Menu allows you toselect what type of search you would liketo conduct. Press the Right/Left Navigate Buttons to selectthe Channel Search optionyou wish to use.Press the OK Button toconfirm and press the Exit Button to exit.

# Auto Search

In the Channel SearchMenu you can selectAuto Search, which means the TV will automatically search and storeall available channels.

1. Select the [AutoSearch] option and pressthe OK or RightNavigate Button to conduct an Automatic Channel Search.

2. Tocancel the channel search, press the Exit Button.

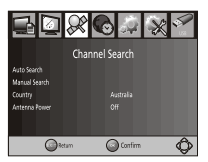

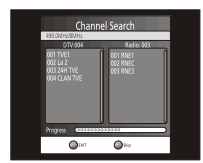

# Manual Search

In the Channel SearchMenu you can selectManual Search, which meansyou can manually select the channelsyou wish to searchfor and store inthe channel list. You can use this optionto add new channelsto the channel listwith out replacing the whole list.

1. Select the [ManualSearch] option and pressthe OK or RightNavigate Button to begin.

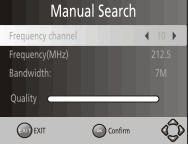

2. Once in the Manual Search option, pressthe Right/Left Navigate Buttons toselect the channel frequency of the channel you wishto find and store.

Press theOK Button to thenscan for the frequencyselected. When the channelis found it will beadded to the channellist.

# Country

In the Channel SearchMenu you can changeyour country of residence.

## Antenna Power

In the Channel SearchMenu you can turnsetting on or off if you have anexternal antenna connected.

## Time Menu

To access the Time Menu, press the Menu Button and then select the [Time] option. The Time Menu allows you to adjust the time settings. Press the Up/Down Navigate Buttons to select a desired option and then press the Right/Left Navigate Buttons to adjust the setting. Press the OK Button to confirm and the Exit to exit themenu.

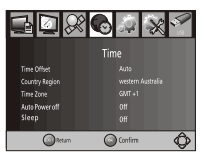

# Time offset

In the Time Menuyou can set the Time offset to autoor manual. Manual willallow you to adjust the GMT offsettime.

# **Country Region**

In the Time Menuyou must set yourCountry Region when the [Time Offset] is setto  $\ensuremath{\mathsf{Auto.}}$ 

# Time Zone

In the Time Menuyou must set the Time Zone Offset when [Time Offset] is setto Manual.

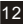

#### Sleep

In the Time Menuyou can set the Set Top Box Sleep Time. If the Sleep Time ison the Set Top Box will turn off afterthe set number of hours. When the Set Top Box has been on for the set number of hours apop up message will tell you that the Set Top Box will now turn tostandby. You can set the Sleep Time toup. Press the StandbyButton to exit sleep/ auto-off mode.

#### Option

To access the Option Menu, press the MENU Button and then select the [Option]Menu. The Option Menu allows you to adjust the OSDLanguage, Subtitle Language and Audio Language settings. To select an option in the Option Menu press the Right/Left Navigate Buttons to adjust. Press the ExitButton to exit the Menu.

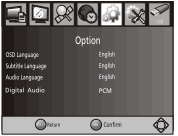

#### OSD Language

In the Option Menuyou can select and adjust the OSD Language.

Audio Language

In the Option Menuyou can select yourpreferred audio language. If thelanguage is not available, the default programlanguage will be used.

#### Subtitle Language

In the Option Menuyou can select yourselect the preferred subtitle language.

#### Digital Audio

In the Option Menuyou can select yourdigital audio connection.

#### System Setting

To access the System Setting Menu, press the Menu Button and then select [System]Menu. The System Settings Menuallows you to adjust and view the SystemSettings. Press the Right/Left Navigate Button to adjust the settings. Press the krit Button to exitat any time.

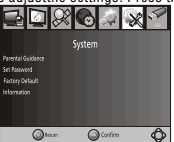

#### Parental Guidance

In the System SettingMenu you can restrictaccess to channels thatare unsuitable for children. Torestrict/lock undesirable channels youwill need to entereither the default password 000000' or your own password.

#### Set Password

To setor change the passwordfor locked programs. Enteryour old password orthe default password '000000'. Youwill then be askedto enter the newpassword and then confirm byreentererig your new password. Once it is confirmed, pressthe Exit Button toexit the Menu. 13

# **Factory Default**

In the System SettingMenu you can select the Factory Default option conduct a settings reset. In the Main Menu, select [Factory Default] and then press OK or Right to select. You will then need to enter your passwordor the default password'000000' to gain access to this section. Press the OK Button to confirm. Conducting a Factory Reset will delete all preset channels and settings.

#### Information

In the System SettingMenu you can select the Information option to view the model, hardware and software information.

USB is primarily forSoftware Upgrade, however itdoes support movie playback.

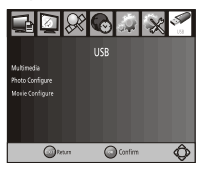

To access the USB Menu, press the MENU Button and select [USB] using the Right/Left Navigate Buttons. The USB Menu allows you to play Music, Photo and Multimedia files. It can support AVI, WMA, JPEG and BMP formats. The unit will only support USB device with FA132 filesystem. It will not support NTFS file system.

Multimedia: When a USB device is connected, youcan select from the Music, Photo or Movie using the Right/Left Navigate Buttons and the OK Button. If a USB device is not connected, the warning message "No USB device is Found" will appear.

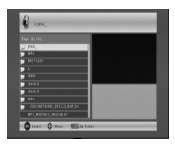

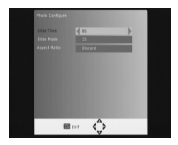

# Troubleshooting

| Problem                                 | Potential Reasons                                                      | What to do                                                                                                    |
|-----------------------------------------|------------------------------------------------------------------------|----------------------------------------------------------------------------------------------------|
| No picture                              | Power isn't connected                                                  | Connect the power                                                                                                    |
|                                         | Power is not on                                                        | Switch on the power                                                                                                    |
| No Picture                              | Video Cables not connected                                             | Ensure Video Cables are<br>connected properly                                                                          |
|                                         | Picture Settings are incorrect                                         | Conduct a Factory Reset to<br>clear all Settings                                                                       |
| No Sound                                | Audio Cables are not connected                                         | Connect the Audio Cables as outlined                                                                                   |
|                                         | Mute function is on                                                    | Turn off muteby pressing Mute<br>Button again or byincreasing<br>the volume                                            |
| The Remote Control is<br>not responding | The Batteries are dead                                                 | Replace the batteries                                                                                                  |
|                                         | There are obstructions between<br>the remote control and the<br>sensor | Move any obstructions between<br>the remote control and the<br>sensor and ensure you follow<br>the remote instructions |

# **Technical Specifications**

| Item  | Sub Item        | Parameter                        |
|-------|-----------------|----------------------------------|
| Tuner | Input Frequency | 170~230MHz<br>470~860MHz         |
|       | RF Input level  | -25~-78dBm                       |
|       | IF Bandwidth    | 7MHz and 8MHz                    |
|       | Modulation      | QPSK,16QAM,64QAM                 |
| Video | Decoder Format  | MPEG2 MP@ML<br>MPEG4 MP@ML       |
|       | Output Format   | 576P , 720P, 1080i, 4:3 and 16:9 |
|       | Output Port     | HDMI,                            |
| Audio | Decoder Format  | MPEG-1 (layer1&2)                |
|       | Audio output    | Digital audio: S/PDIF            |
| Power | Voltage         | DC 5V Supply                     |
|       | Power           | Max 8W                           |

# Warranty

Please keep your receipt as proof of purchase. This product is warranted for any defect in materials or workmanship for one year after the original date of purchase. This product is for normal domestic and office use only.

This warranty does not cover damage from misuse or neglect, accidental damage, vermin infestation, excessive voltages such as lightning or power surges or any alteration that affects the performance or reliability of the product.

Our goods come with guarantees that cannot be excluded under the Australian Consumer Law. You are entitled to a replacement or refund for a major failure and for compensation for any other reasonably foreseeable loss or damage. You are also entitled to have the goods repaired or replaced if the goods fail to be of acceptable quality and the failure does not amount to a major failure.

In the unlikely event that your product fails to work normally, please contact the Grundig Warranty on **1800 509 394 (Australia)** or **0800 450 259 (New Zealand)** and have your receipt of purchase on hand.

# This warranty is subject to the following provisions:

- · It is only valid within the boundaries of the country of purchase.
- The product must be correctly assembled and operated in accordance with the instructions contained in this manual.
- · The product must be used solely for domestic purposes.
- The warranty does not cover accidental damage, misuse, cabinet parts or consumable items.
- The warranty will rendered invalid if the product is resold or has been damaged by inexpert repair.
- · The manufacturer disclaims any liability for incidental or consequential damages.

# This warranty is in addition to, and does not diminish, your statutory or legal rights.

PO BOX 6287, SILVERWATER NSW 1811 www.Grundig.net.au Grundig Warranty: 1800 509 394 Australia Grundig Warranty: 0800 450 259 New Zealand

17

PO BOX 6287, SILVERWATER NSW 1811 www.Grundig.net.au